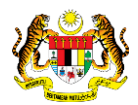

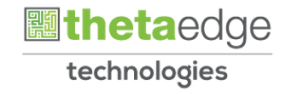

# SISTEM PERAKAUNAN AKRUAN **KERAJAAN NEGERI** (iSPEKS)

## **USER MANUAL**

# **Terimaan Faedah Bon / Sukuk** (Akaun Belum Terima)

Untuk

## **JABATAN AKAUNTAN NEGARA** MALAYSIA

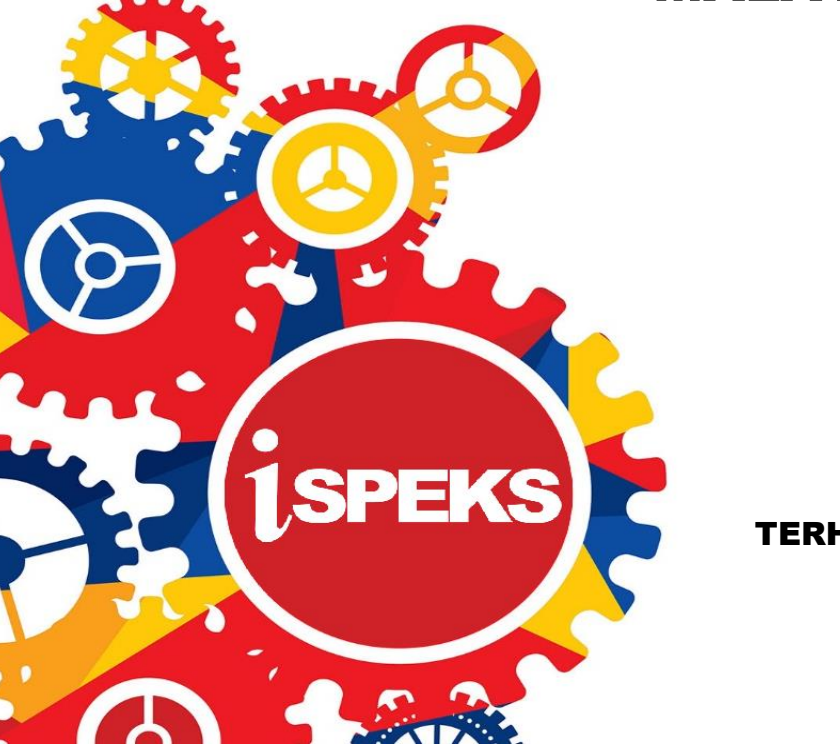

TERHAD

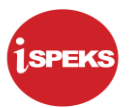

|                   | Ringkasan Penyerahan                                                |
|-------------------|---------------------------------------------------------------------|
| Penerangan        | Objektif dokumen penyediaan Manual Pengguna ini adalah untuk        |
|                   | membantu pengguna sistem memahami aliran proses dan merupakan       |
|                   | bahan rujukan atau panduan penggunaan sistem iSPEKS ini.            |
|                   | Dokumentasi ini juga menerangkan dengan terperinci bagaimana sistem |
|                   | ini berfungsi dan memberi gambaran kepada pengguna bagaimana untuk  |
|                   | menggunakan sistem tersebut.                                        |
| Aliran Kerja atau | Sila rujuk lampiran yang disediakan                                 |
| Aliran Tugas      |                                                                     |
| Kriteria          | Tidak berkenaan.                                                    |
| Penerimaan        |                                                                     |
| Keputusan Ujian   | Tidak berkenaan.                                                    |
| (Jika berkaitan)  |                                                                     |
| Komen             | Tidak berkenaan.                                                    |

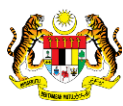

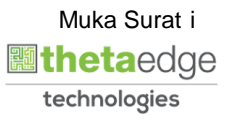

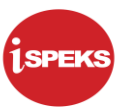

## Pentadbiran dan Pengurusan Dokumen

#### Semakan Dokumen

| Bil | Versi | Tarikh     | Dikemaskini Oleh | Catatan            |
|-----|-------|------------|------------------|--------------------|
| 1   | 1.0   | 16/03/2020 | TTSB             | Keluaran Versi 1.0 |

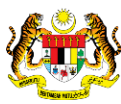

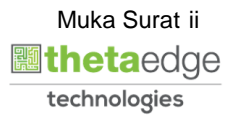

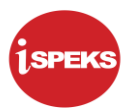

## **ISI KANDUNGAN**

| NO.     | TAJUK                                          | M/S |
|---------|------------------------------------------------|-----|
| 1.0 GLO | SARI                                           | 1   |
| 2.0 TEI | RIMAAN TANPA BIL - TERIMAAN FAEDAH BON / SUKUK | 2   |
| 2.1     | Skrin Penyedia.                                | 2   |

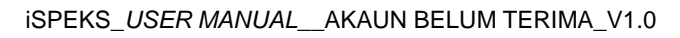

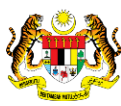

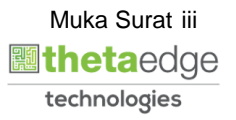

## 1.0 GLOSARI

| Terma  | Keterangan Proses                        |
|--------|------------------------------------------|
| TTSB   | Theta Technologies Sdn. Bhd.             |
| iSPEKS | Sistem Perakaunan Akruan Kerajaan Negeri |
| JANM   | Jabatan Akauntan Negara Malaysia         |
| AR     | Akaun Belum Terima                       |

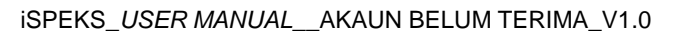

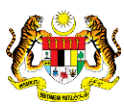

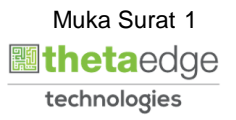

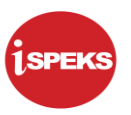

### 2.0 TERIMAAN TANPA BIL - TERIMAAN FAEDAH BON / SUKUK

Fungsi ini membenarkan pengguna untuk menerima bayaran tanpa bil bagi jenis terimaan faedah bon / sukuk.

#### 2.1 Skrin Penyedia.

Pegawai Penyedia PTJ akan membuat kemasukan maklumat.

### 1. Skrin Log Masuk iSPEKS dipaparkan.

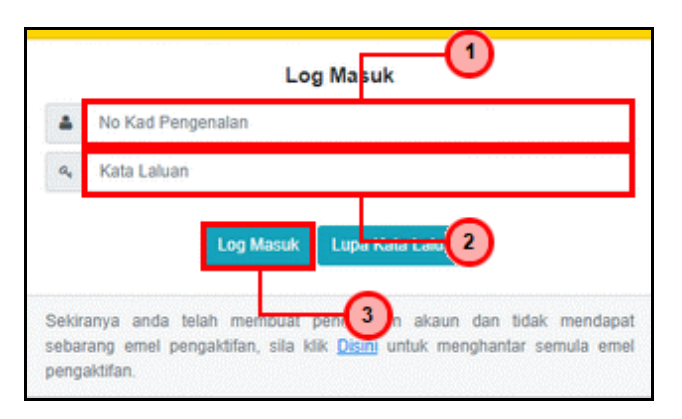

| Langkah | Tindakan                                                                  | Catatan |
|---------|---------------------------------------------------------------------------|---------|
| 1       | Klik pada medan <b>Kad Pengenalan</b> dan masukkan<br>maklumat berkenaan. |         |
| 2       | Klik pada medan <b>Kata Laluan</b> dan masukkan<br>maklumat berkenaan.    |         |
| 3       | Klik pada butang Log Masuk                                                |         |

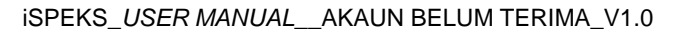

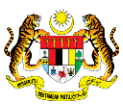

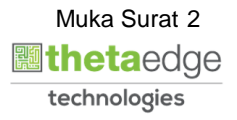

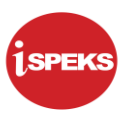

|       | 11000000000000                        | SOH SIMPON | SEMAK | SEMAK 2 | SAH | SOKONG | 1101151 | 1111115.2 | KUIRI |
|-------|---------------------------------------|------------|-------|---------|-----|--------|---------|-----------|-------|
| BAJET | Cadangan Projek Baru                  |            |       | -       |     |        |         | LOLOGY    |       |
|       | Kelulusan Projek Baru                 | -          | -     | -       | -   | -      | -       |           | -     |
|       | Cadangan Projek Sambungan             |            |       |         |     | •      |         |           |       |
|       | Kelulusan Projek Sambungan            | -          | -     | -       | -   | -      | -       |           | -     |
|       | Pindaan Maklumat Projek               |            | -     |         |     |        |         |           |       |
|       | Waran Perjawatan                      | -          | -     | -       | -   |        | -       |           | -     |
|       | Waran Peruntukan Kecil                |            | -     |         | -   |        |         |           |       |
|       | Waran Peruntukan Tarik Balik          | -          | -     | -       | -   | -      | -       | -         | -     |
|       | Waran Pindahan Peruntukan             |            |       |         | -   |        |         |           |       |
|       | Daftar Maklumat Kontrak               | 3          | -     | -       | -   | -      | -       | -         | -     |
| í.    | Perubahan Harga Dan Tempoh<br>Kontrak | 0          | -     |         |     | •      |         |           | 0     |
| 2     | Selenggara Maklumat Kontrak           | 0          | -     |         |     |        |         | •         | 0     |

| Lang | kah | Tindakan                                     | Catatan |
|------|-----|----------------------------------------------|---------|
| 1    |     | Klik pada ikon ≫ untuk paparan <b>Menu</b> . |         |

|                                                                                           |                       | *                                     |            |       | =       | 20 1  |        |
|-------------------------------------------------------------------------------------------|-----------------------|---------------------------------------|------------|-------|---------|-------|--------|
| 1SPEKS MENU «                                                                             | Senarai Tugasan UMUM  |                                       |            |       |         |       |        |
| Q Bajet 😪 🏠                                                                               | Bil MODUL             | PROSES SUB MODUL                      | SAH SIMPAN | SEMAK | SEMAK 2 | SAH   | SOKONG |
| 🔍 Lejar AM 🛛 🕹                                                                            | 1                     | Cadangan Projek Baru                  |            |       |         |       |        |
| 🔍 Pengurusan Tunai 🛛 💦 😽                                                                  | 2                     | Kelulusan Projek Baru                 | -          | -     | -       | -     | -      |
| Q Akaun Belum Bayar                                                                       | 3                     | Cadangan Projek Sambungan             |            |       | •       |       |        |
| Akaun Belum Terima                                                                        | 4                     | Kelulusan Projek Sambungan            |            | -     | -       | -     | -      |
| A Adult Details retine                                                                    | 5 BAJET               | Pindaan Maklumat Projek               |            | -     |         |       |        |
|                                                                                           | 6                     | Waran Perjawatan                      | -          | -     | -       | -     | -      |
| Nota Kredit/Debit                                                                         | 7                     | Waran Peruntukan Kecil                |            | +     |         | +     |        |
| Cetak Bil                                                                                 | 8                     | Waran Peruntukan Tarik Balik          |            |       | 1       | 100 C |        |
| 🔺 🗁 Terimaan                                                                              | 9                     | Waran Pindahan Peruntukan             |            | -     |         | -     |        |
| isi Dengan Bil                                                                            | 10                    | Daftar Maklumat Kontrak               | 3          | -     | -       | -     |        |
| is <u>Territaan Dan Resit Yang DiBatalkan</u><br>Marinaan Dan Resit Yang DiBatalkan       | 11                    | Perubahan Harga Dan Tempoh<br>Kontrak | 0          |       |         |       | -      |
| Jana Penyata Jungut Manual/Auto                                                           | 12                    | Selenggara Maklumat Kontrak           | 0          | -     |         | -     | •      |
| Geregesahan Baki Hutang     Surat Peringatan Baki Hutang     Surat Peringatan Baki Hutang | 10 🔹 le e Mukas       | surat 1 dari 21 🕨 🕅 Ö                 |            |       |         |       |        |
| A Darintukan Hirlann Banul anuk                                                           | Senarai Tugasan MODUL |                                       |            |       |         |       |        |

| Langkah | Tindakan                                            | Catatan |
|---------|-----------------------------------------------------|---------|
| 1       | Klik pada menu <b>Akaun Belum Terima</b> .          |         |
| 2       | Klik pada ikon 🕨 di <i>folder</i> <b>Terimaan</b> . |         |
| 3       | Klik pada menu <b>Tanpa Bil</b> .                   |         |

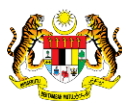

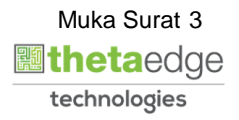

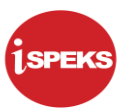

|   |                 |            |         |          |                                        |                                |            |         | REKO        |
|---|-----------------|------------|---------|----------|----------------------------------------|--------------------------------|------------|---------|-------------|
|   | NO REKOD        | NO RUJUKAN | JABATAN | PTJ      | JENIS URUSNIAGA                        | BANK/SYARIKAT/INDIVIDU         | AMAUN (RM) | STATUS  | NAMA PEGAW  |
|   |                 |            |         |          |                                        |                                | Y          | SEMU. 🗸 |             |
| 1 | 18DBTR052700001 |            | 004000  | 00400102 | TR0527 - TERIMAAN FAEDAH REPO          |                                | 0.47       | SIMPAN  | muhammad az |
| 2 | 18DBTR052700002 |            | 004000  | 00400102 | TR0527 - TERIMAAN FAEDAH REPO          |                                | 120.00     | SIMPAN  | ADMIN TTSB  |
| 3 | 19DBTR050300010 |            | 004000  | 00400102 | TR0503 - TERIMAAN BAYARAN PELBAGAI     | azri                           | 25.00      | SIMPAN  | muhammad az |
| 4 | 19DBTR051900003 |            | 004000  | 00400102 | TR0519 - TERIMAAN PENGELUARAN DPW      | AFFIN ISLAMIC BANK             | 500.00     | SIMPAN  | muhammad az |
| 5 | 19DBTR051900004 |            | 004000  | 00400102 | TR0519 - TERIMAAN PENGELUARAN DPW      | BANK ISLAM MALAYSIA BERHAD     | 14,000.00  | SIMPAN  | muhammad az |
| 6 | 19DBTR050300036 |            | 004000  | 00400102 | TR0503 - TERIMAAN BAYARAN PELBAGAI     | Azman Bin Mokhtar              | 100.00     | SIMPAN  | ADMIN TTSE  |
| 7 | 19DBTR050500001 |            | 004000  | 00400102 | TR0505 - TERIMAAN BAYARAN BALIK PINJAM | Majlis Perbandaran Teluk Intan | 10,000.00  | SIMPAN  | muhammad az |
| 8 | 19DBTR050500002 |            | 004000  | 00400102 | TR0505 - TERIMAAN BAYARAN BALIK PINJAM | Majlis Perbandaran Teluk Intan | 10,000.00  | SIMPAN  | muhammad az |
| 9 | 19DBTR050300039 |            | 004000  | 00400102 | TR0503 - TERIMAAN BAYARAN PELBAGAI     | abu hassan                     | 900.00     | SIMPAN  | muhammad az |
| 0 | 19DBTR050300041 |            | 004000  | 00400102 | TR0503 - TERIMAAN BAYARAN PELBAGAI     | Ahmad Bin Mokhtar              | 115.63     | SIMPAN  | muhammad az |
|   | 4               |            |         |          |                                        |                                |            |         |             |

| Langkah | Tindakan                    | Catatan |
|---------|-----------------------------|---------|
| 1       | Klik pada butang REKOD BARU |         |

|                                                                                                    |                                                                                                    |                                | = | 2 | 55   |
|----------------------------------------------------------------------------------------------------|----------------------------------------------------------------------------------------------------|--------------------------------|---|---|------|
| Maklumat Induk                                                                                                    |                                                                                                    |                                |   |   | <br> |
| Tahun Kewangan :<br>Tarikh Urusniaga :<br>Jabatan Penyedia :<br>PTJ Penyedia :                                           | 2020<br>16/03/2020<br>004000 - PEJABAT KEWANGAN & PERBENDA<br>00400102 - Pejabat Kewangan & Perbendahara; | tARAAN<br>n (Bendahari Negeri) |   |   |      |
| Maklumat Terimaan                                                                                                    |                                                                                                    |                                |   |   |      |
| Jenis Dokumen :                                                                                                    | ● AUTO ○ MANUAL                                                                                           |                                |   |   |      |
| Jenis Terimaan :                                                                                                    | Sila Pilih 🗸                                                                                              |                                |   |   |      |
| No Rujukan Pendahuluan :                                                                                                 | Sila Pilih 🗸                                                                                              |                                |   |   |      |
| No. Rujukan :                                                                                                    | ~                                                                                                    |                                |   |   |      |
| Pembekal :                                                                                                    | Sila Pilih 🗸                                                                                              |                                |   |   |      |
| No Daftar Syarikat/ No Kp/ No Gaji/ No. Siri<br>Aset/ No.Kakitangan/ No. Akaun Pinjaman/ :<br>No. Pelaburan/ No. Kontrak |                                                                                                    |                                |   |   |      |
| No. Daftar Syarikat/ No. Kp/ No. Rujukan .<br>Pembayar                                                                   |                                                                                                    |                                |   |   |      |
| Pembukaan Akaun Subsidairi :                                                                                             | Sila Pilih 🗸                                                                                              |                                |   |   |      |
| No Subsidairi :                                                                                                    | Sila Pilih 🗸                                                                                              |                                |   |   |      |
| Nama Pembayar :                                                                                                    |                                                                                                    |                                |   |   |      |

| Langkah | Tindakan                                                          | Catatan |
|---------|-------------------------------------------------------------------|---------|
| 1       | <b>Maklumat Induk</b> dan <b>Maklumat Terimaan</b><br>dipaparkan. |         |

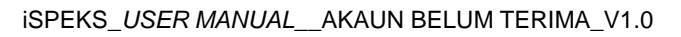

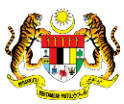

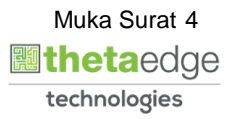

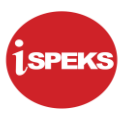

|       |                                                                                                    |                                                                                                    | $\equiv$ | 2 | 1 | P |
|-------|----------------------------------------------------------------------------------------------------|----------------------------------------------------------------------------------------------------|----------|---|---|---|
| >>    | Maklumat Induk                                                                                                    |                                                                                                    |          |   | * | - |
|       | Tahun Kewangan<br>Tarikh Urusniaga<br>Jabatan Penyedia<br>PTJ Penyedia                                                   | 2020<br>16/32/2020<br>004000 - PEJABAT KEWANGAN & PERBENDAHARAAN<br>0040102 - P <u>elabat Koru</u> 1 <sup>S</sup> Perbendaharaan (Bendahari Negeri) |          |   |   |   |
|       | Maklumat Terimaan                                                                                                    |                                                                                                    |          |   |   |   |
|       | Jenis Dokumen :                                                                                                    | auto      Manual                                                                                                    |          |   |   |   |
|       | Jenis Terimaan :                                                                                                    | Sila Pilih 🖌                                                                                                    |          |   |   |   |
|       | No Rujukan Pendahuluan :                                                                                                 | TERIMAAN BAYARAN PELBAGAI                                                                                                    |          |   |   |   |
|       | No. Rujukan :                                                                                                    | TERIMAAN PINJAMAN DARI PERSEKUTUAN/BADAN PEMINJAM                                                                                                   |          |   |   |   |
|       | Pembekal :                                                                                                    | TERIMAAN BAYARAN PENUH PINJAMAN DIBERI                                                                                                    |          |   |   |   |
|       | No Daftar Syarikat/ No Kp/ No Gaji/ No. Siri<br>Aset/ No.Kakitangan/ No. Akaun Pinjaman/ :<br>No. Pelaburan/ No. Kontrak | TERIMAAN BAYARAN BALILI PINJAMAN KAKITANGAN<br>TERIMAAN DEPOSIT<br>TERIMAAN DEPOSIT KONTRAK                                                         |          |   |   |   |
|       | Pembayar                                                                                                    | TERIMAAN FAEDAH / HIBAH DPW                                                                                                    |          |   |   |   |
|       | Pembukaan Akaun Subsidairi :                                                                                             | TERIMAAN JUALAN SAHAM                                                                                                    |          |   |   |   |
|       | No Subsidairi :                                                                                                    | TERIMAAN DIVIDEN SAHAM                                                                                                    |          |   |   |   |
|       | Nama Pembayar :                                                                                                    | TERIMAAN FAEDAH BON / SUKUK                                                                                                    |          |   |   |   |
| javas | criptvoid(0)                                                                                                    |                                                                                                    |          |   |   |   |

| Langkah | Tindakan                                                                            | Catatan |
|---------|-------------------------------------------------------------------------------------|---------|
| 1       | Tandakan <a>          pada maklumat berkenaan di medan           Jenis Dokumen.</a> |         |
| 2       | Klik pada ikon 🚩 di medan <b>Jenis Terimaan</b> .                                   |         |
| 3       | Pilih maklumat <b>Terimaan Faedah Bon / Sukuk</b> di<br>senarai Jenis Terimaan.     |         |

|   |                                                                                                    | 8                                                                                                    | = | 2 |   | P |
|---|----------------------------------------------------------------------------------------------------|----------------------------------------------------------------------------------------------------|---|---|---|---|
| * | Maklumat Induk                                                                                                    |                                                                                                    |   |   |   | - |
|   | Tahun Kewangan : 2<br>Tarikh Urusniaga : 1<br>Jabatan Penyedia : 0<br>PTJ Penyedia : 0                                                                | 2020<br>16/03/2020<br>004000 - PEJABAT KEWANGAN & PERBENDAHARAAN<br>10400102 - Pejabat Kewangan & Perbendaharaan (Bendahari Negeri)                                       |   |   |   |   |
|   | Maklumat Terimaan                                                                                                    |                                                                                                    |   |   | * |   |
|   | Jenis Dokumen :<br>Jenis Terimaan :<br>No. Siji :<br>ID Pelaburan :<br>Amaun Terimaan Wang Persekutuan (RM) :<br>Nama Pembayar<br>Amaun Faedah (RM) : | A UTO  A NANUAL  TERIMAAN FAEDAH BON / SUKUK  Sila Pilh  No Sijii No Rekod  NT-TEst  200BTP100300003                                                                      |   |   |   |   |
|   | ianni resit :<br>Perihai :<br>No. Resit :<br>Jumlah Resit (RM) -                                                                                      | NT-UN-2020 200BTF 100300001<br>VT-TEst 200BTF 100300001<br>PREMIUM16102019-1.0 190BTP100300030<br>PREMIUM16102019-1.0 190BTP100300030<br>TARA16102019-1.0 190BTP100300029 |   |   |   |   |
|   | aninte en id/01                                                                                                    |                                                                                                    |   |   |   |   |

| Langkah | Tindakan                                               | Catatan |
|---------|--------------------------------------------------------|---------|
| 1       | Klik pada ikon 🚩 di medan <b>No. Sijil</b> .           |         |
| 2       | Pilih maklumat berkenaan di senarai <b>No. Sijil</b> . |         |

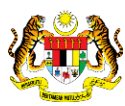

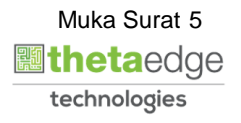

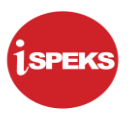

|                                                                                                    | - | 108.0 |   |
|----------------------------------------------------------------------------------------------------|---|-------|---|
| Maklumat Induk                                                                                                    |   |       |   |
| Tahun Kewangan : 2020<br>Tankh Urusnaga : 16/03/2020<br>Jabatan Penyedia : 004000 - PEJABAT KEWANGAN & PERBENDAHARAAN<br>PTJ Penyedia : 00400102 - Pejabat Kewangan & Perbendaharaan (Bendahari Negeri) |   |       |   |
| Maklumat Terimaan                                                                                                    |   |       | * |
| Jenis Dokumen : 🛞 AUTO 💿 MANUAL                                                                                                    |   |       |   |
| Jenis Terimaan : TERIMAAN FAEDAH BON / SUKUK 🗸                                                                                                    |   |       |   |
| No. Siji : TARA16102019-1.0 🗸                                                                                                    |   |       |   |
| ID Pelaburan : 19DBTP100300029                                                                                                    |   |       |   |
| Amaun Termban Viang Persekutuan (KM) :<br>Namam Pendagar (ISKANDAR INVESTMENT BERHA<br>Amaun Feedah (KM) : 50:00<br>Tarikh Resit : 1603/2020<br>Perihal :<br>(This field is required.                   |   |       |   |
| No. Resit :                                                                                                    |   |       |   |
| Juniah Resit (RM)                                                                                                    |   |       |   |

| Langkah | Tindakan                                                           | Catatan |
|---------|--------------------------------------------------------------------|---------|
| 1       | Klik pada medan <b>Perihal</b> dan masukkan maklumat<br>berkenaan. |         |

|                                                          |                                              |           | *     |          |           |             | ≡       | 2 |         |          |
|----------------------------------------------------------|----------------------------------------------|-----------|-------|----------|-----------|-------------|---------|---|---------|----------|
| Jenis Terimaan :                                         | TERIMAAN FAEDAH BON                          | SUKUK 🗸   |       |          |           |             |         |   |         |          |
| No. Sijil :                                              | TARA16102019-1.0                             | ~         |       |          |           |             |         |   |         |          |
| ID Pelaburan :<br>Amaun Terimaan Wang Persekutuan (RM) : | 19DBTP100300029                              |           |       |          |           |             |         |   |         |          |
| Nama Pembayar :<br>Amaun Faedah (RM) :<br>Tarikh Resit ; | ISKANDAR INVESTMENT B<br>50.00<br>16/03/2020 | ERHAD     |       |          |           |             |         |   |         |          |
| Perihal :                                                | TEST UM                                      |           |       |          |           |             |         |   |         |          |
| No. Resit :                                              |                                              |           |       |          |           |             |         |   |         | - 1      |
| Jumlah Resit (RM) :                                      |                                              |           |       |          |           |             |         |   | <u></u> |          |
| Maklumat Bayaran Terimaan                                |                                              |           |       |          |           |             |         |   | O       |          |
|                                                          |                                              |           |       |          |           |             |         |   |         | ۲        |
| Bil. Cara Bayaran No Dokumen                             | Tarikh                                       | Amaun(RM) | Bank  | Cawangan | Jenis Kad | Terminal lo | d Padam |   |         |          |
|                                                          | Jumlah(RM):                                  |           | 50.00 |          |           |             |         |   |         |          |
|                                                          |                                              |           |       |          |           | Simpan Sa   |         |   | tal Kos | ongkan 👻 |
|                                                          |                                              |           |       |          |           |             |         |   |         |          |

| Langkah | Tindakan                                                             | Catatan |
|---------|----------------------------------------------------------------------|---------|
| 1       | Pada bahagian bawah <b>Maklumat Terimaan</b> , klik<br>pada ikon 💮 . |         |

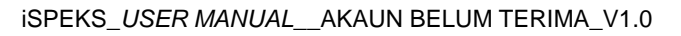

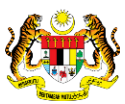

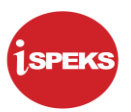

| tinning 🗣 |
|-----------|
| -         |
|           |
|           |
|           |
|           |
|           |
|           |
|           |
|           |
|           |
|           |
|           |
| -         |
|           |
|           |
|           |
|           |
|           |
|           |
|           |

| Langkah | Tindakan                                                            | Catatan |
|---------|---------------------------------------------------------------------|---------|
| 1       | Klik pada ikon 🚩 di medan <b>Cara Bayaran</b> .                     |         |
| 2       | Pilih maklumat berkenaan di senarai <b>Cara</b><br><b>Bayaran</b> . |         |

|                                                  |                                                                 |                                                    |         | * |  | $\equiv$ | 2 |     |    |
|--------------------------------------------------|-----------------------------------------------------------------|----------------------------------------------------|---------|---|--|----------|---|-----|----|
| Je                                               | nis Terimaan :                                                  | TERIMAAN FAEDAH BON /                              | SUKUK V |   |  |          |   |     |    |
|                                                  | No. Sijil :                                                     | TARA16102019-1.0                                   | ~       |   |  |          |   |     |    |
| I<br>Amaun Terimaan Wang Perse<br>Nam<br>Amaun F | D Pelaburan :<br>kutuan (RM) :<br>a Pembayar :<br>faedah (RM) : | 19DBTP100300029<br>ISKANDAR INVESTMENT BE<br>50.00 | RHAD    |   |  |          |   |     |    |
|                                                  | Perihal :                                                       | TEST UM                                            |         |   |  |          |   |     |    |
| Jumia                                            | No. Resit :<br>h Resit (RM) :                                   |                                                    |         |   |  |          |   |     |    |
| Maklumat Bayaran Terimaan                        |                                                                 |                                                    |         |   |  |          |   |     |    |
| c                                                | ara Bayaran :<br>Amaun(RM) :                                    | TUNAI                                              | ~       |   |  |          |   |     | -0 |
|                                                  | Pulloun(run) .                                                  |                                                    |         |   |  |          |   |     |    |
|                                                  | Partiouni(rany .                                                |                                                    |         |   |  |          |   | 🖬 e |    |

| Langkah | Tindakan                                                                      | Catatan |
|---------|-------------------------------------------------------------------------------|---------|
| 1       | Klik pada ikon 🖬 untuk menyimpan <b>Maklumat</b><br><b>Bayaran Terimaan</b> . |         |

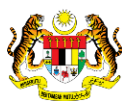

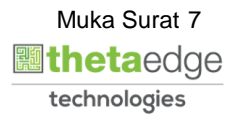

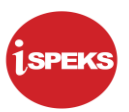

|                     |                                                                                             |                                                               |           | *     |          |           |                |        | 2      |          |         |
|---------------------|---------------------------------------------------------------------------------------------|---------------------------------------------------------------|-----------|-------|----------|-----------|----------------|--------|--------|----------|---------|
|                     | Jenis Terimaan                                                                              | TERIMAAN FAEDAH BOI                                           | N/SUKUK V |       |          |           |                |        |        |          |         |
|                     | No. Sijil                                                                                   | TARA16102019-1.0                                              | ~         |       |          |           |                |        |        |          |         |
| Amaun Terimaan \    | ID Pelaburan<br>Vang Persekutuan (RM)<br>Nama Pembayar<br>Amaun Faedah (RM)<br>Tarikh Resit | 19DBTP100300029<br>ISKANDAR INVESTMENT<br>50.00<br>16/03/2020 | BERHAD    |       |          |           |                |        |        |          |         |
|                     | Perihal :<br>No. Resit :                                                                    | TEST UM                                                       |           |       | 1        |           |                |        |        |          |         |
| Maklumat Davasan Te | Jumlah Resit (RM)                                                                           | -                                                             | 50.00     |       |          |           |                |        |        |          | _       |
| Dil Cara Davaran    | Na Dakuman                                                                                  | Tavibb                                                        | AmountON  | Deals | Courses  | Jania Kad | Terminal Id    | Dadam  |        |          | -       |
| 1 TUNAI             | No Dokumen                                                                                  | Tariki                                                        | 50.00     | Dalik | Cawangan | Jenis Kau | Terminal lu    | ×      |        |          |         |
|                     |                                                                                             | Jumlah(RM):                                                   |           | 50.00 |          |           |                |        |        |          |         |
|                     |                                                                                             |                                                               |           |       |          |           | Simpan Sah Sir | npan C | etak E | Batal Ko | songkan |
|                     |                                                                                             |                                                               |           |       |          |           | 2              | )      |        |          |         |

| Langkah | Tindakan                                                                       | Catatan |
|---------|--------------------------------------------------------------------------------|---------|
| 1       | Butiran <b>Maklumat Bayaran Terimaan</b> dipaparkan.                           |         |
| 2       | Klik pada butang Simpan untuk menyimpan keseluruhan <b>Maklumat Terimaan</b> . |         |

|                      |                                |                    |             | *                                    |                         |           |             | =     | 2 |  |
|----------------------|--------------------------------|--------------------|-------------|--------------------------------------|-------------------------|-----------|-------------|-------|---|--|
|                      | Jenis Terimaan                 | TERIMAAN FAEDAH BO | N / SUKUK 🗸 |                                      |                         |           |             |       |   |  |
|                      | No. Sijil                      | TARA16102019-1.0   | ~           |                                      |                         |           |             |       |   |  |
|                      | ID Pelaburan                   | 19DBTP100300029    |             |                                      |                         |           |             |       |   |  |
| Amaun Tenmaan vi     | Nama Pembayar :                | ISKANDAR INVESTMEN | BERHAD      |                                      |                         |           |             |       |   |  |
|                      | Amaun Faedah (RM)              | 50.00              |             |                                      |                         |           |             |       |   |  |
|                      | Tankh Resit                    | 16/03/2020         |             |                                      |                         |           |             |       |   |  |
|                      | No. Resit<br>Jumlah Resit (RM) |                    | 50.00       | Adakah Anda P<br>Maklumat fil?<br>Ya | asti Ur 🕕 mpan<br>Tidak |           |             |       |   |  |
| laklumat Bayaran Ter | imaan                          |                    |             |                                      |                         |           |             |       |   |  |
| I Cara Bayaran       | No Dokumen                     | Tarikh             | Amaun(RM)   | Bank                                 | Cawangan                | Jenis Kad | Terminal Id | Padam |   |  |
| in Cara Dayaran      |                                |                    | 50          | 00                                   |                         |           |             | ×     |   |  |
| 1 TUNAI              |                                |                    | 50.         |                                      |                         |           |             |       |   |  |

| Langkah | Tindakan                             | Catatan |
|---------|--------------------------------------|---------|
|         | Notifikasi <b>Simpan</b> dipaparkan. |         |
|         | Klik pada butang Ya                  |         |

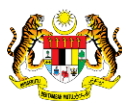

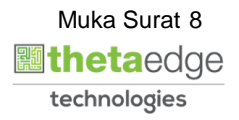

|                       |                                                          |                                            |             | *                                               |             |           |                | $\equiv$ | 20                                                                                                    |                         |                    |
|-----------------------|----------------------------------------------------------|--------------------------------------------|-------------|-------------------------------------------------|-------------|-----------|----------------|----------|----------------------------------------------------------------------------------------------------|-------------------------|--------------------|
|                       | Jenis Terimaan :                                         | TERIMAAN FAEDAH BON                        | N / SUKUK 🗸 |                                                 |             |           |                |          |                                                                                                    |                         |                    |
|                       | No. Sijil :                                              | TARA16102019-1.0                           | ~           |                                                 |             |           |                |          |                                                                                                    |                         |                    |
| Amaun Terimaan Wa     | ID Pelaburan :<br>ang Persekutuan (RM)                   | 19DBTP100300029                            |             |                                                 |             |           |                |          |                                                                                                    |                         |                    |
|                       | Nama Pembayar :<br>Amaun Faedah (RM) :<br>Tarikh Resit : | ISKANDAR INVESTMENT<br>50.00<br>16/03/2020 | BERHAD      |                                                 |             |           |                |          |                                                                                                    |                         |                    |
|                       | Perihal ;                                                | TEST UM                                    | Noti        | likasi<br>Rekod Telah Berja;<br>No Rekod: 20DBT | ra Disimpar | ×         |                |          |                                                                                                    |                         |                    |
|                       | No. Resit :                                              |                                            |             | 0                                               | <b>C</b>    |           |                |          |                                                                                                    |                         |                    |
|                       | Jumlah Resit (RM) :                                      | 5                                          | i0.00       |                                                 | _           | _         |                |          |                                                                                                    |                         |                    |
| Maklumat Bayaran Teri | maan                                                     |                                            |             |                                                 |             |           |                |          |                                                                                                    |                         |                    |
| Bil. Cara Bayaran     | No Dokumen                                               | Tarikh                                     | Amaun(RM)   | Bank                                            | Cawangan    | Jenis Kad | Terminal Id    | Padam    |                                                                                                    |                         |                    |
| 1 TUNAI               |                                                          |                                            | 50.00       |                                                 |             |           |                | ×        |                                                                                                    |                         |                    |
|                       |                                                          | Jumlah(RM):                                |             | 50.00                                           |             |           |                |          |                                                                                                    |                         |                    |
|                       |                                                          |                                            |             |                                                 |             |           | Simpan Sah Sir | npan     | Cetak                                                                                                    | Batal Ko                | osonokan i         |
|                       |                                                          |                                            |             |                                                 |             |           |                |          | and the second second second second second second second second second second second second second second second | CONCEPTION OF THE PARTY | Contraction of the |

| Langkah | Tindakan                                       | Catatan |
|---------|------------------------------------------------|---------|
|         | Notifikasi <b>Rekod Telah Berjaya Disimpan</b> |         |
|         | dipaparkan. Klik pada butang <sup>Ok</sup> .   |         |

| an : TERIMAAN FAEDAI<br>III : TARA16102019-1.0<br>an : 190BTP100300029<br>W) :<br>ar : ISKANDAR INVESTI<br>W) : 50.00<br>sit : 16/03/2020<br>iai : TEST UM<br>sit :      | H BON / SUKUK | >           |                      |                            |                            |                            |                                            |                              |                                |
|----------------------------------------------------------------------------------------------------|---------------|-------------|----------------------|----------------------------|----------------------------|----------------------------|--------------------------------------------|------------------------------|--------------------------------|
| III : TARA16102019-1.0<br>an : 19DBTP100300029<br>IV) :<br>ar : ISKANDAR INVESTN<br>IV) : 50.00<br>ist : 16/03/2020<br>IAI : TEST UM<br>SII :<br>IV) : 50.00<br>ITEST UM | VENT BERHAD   | ~           |                      |                            |                            |                            |                                            |                              |                                |
| an : 190BTP100300029<br>W) :<br>ar : ISKANDAR INVESTN<br>W) : 50.00<br>sit : 16/03/2020<br>al : 16/03/2020<br>sit : sit :<br>w :                                         | VENT BERHAD   |             |                      |                            |                            |                            |                                            |                              |                                |
| sit :<br>VD :                                                                                                    | 50.00         |             |                      |                            |                            |                            |                                            |                              |                                |
|                                                                                                    | 00.00         |             |                      |                            |                            |                            |                                            |                              | -                              |
| en Tarikh                                                                                                    | Amaun(F       | RM)         | Bank                 | Cawangan                   | Jenis Kad                  | Terminal Id                | Padam                                      |                              |                                |
|                                                                                                    |               | 50.00       |                      |                            |                            |                            | ×                                          |                              |                                |
| Jumlah                                                                                                    | (RM):         |             | 50.00                |                            |                            |                            |                                            | )                            |                                |
|                                                                                                    |               |             |                      |                            |                            | Simpan Sah Si              | impan Cet                                  | ak Batal                     | Kosongkan                      |
|                                                                                                    | Jumlah        | Jumlah(RM): | 50.00<br>Jumlah(RM): | 50.00<br>Jumlah(RM): 50.00 | 50.00<br>Jumlah(RM): 50.00 | 50.00<br>Jumlah(RM): 50.00 | S0.00<br>Jumlah(RM): 50.00<br>Simpen Sah S | Jumlah(RM): 50.00 Simpan Cet | Jumlah(RM): 50.00 (Cetaik Beta |

| Langkah | Tindakan                    | Catatan |
|---------|-----------------------------|---------|
| 1       | Klik pada butang Sah Simpan |         |

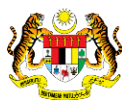

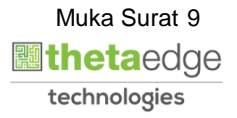

|                      |                                    |                     |           | *                                      |                        |           |               | =     | 2     |           |        |
|----------------------|------------------------------------|---------------------|-----------|----------------------------------------|------------------------|-----------|---------------|-------|-------|-----------|--------|
|                      | Jenis Terimaan :                   | TERIMAAN FAEDAH BOM |           |                                        |                        |           |               |       |       |           |        |
|                      | No. Sijil :                        | TARA16102019-1.0    | ~         |                                        |                        |           |               |       |       |           |        |
|                      | ID Pelaburan :                     | 19DBTP100300029     |           |                                        |                        |           |               |       |       |           |        |
| Amaun Terimaan W     | ang Persekutuan (RM) :             |                     |           |                                        |                        |           |               |       |       |           |        |
|                      | Amaun Faedah (RM) :                | 50.00               | BERHAD    |                                        |                        |           |               |       |       |           |        |
|                      | Tarikh Resit :                     | 16/03/2020          |           |                                        |                        |           |               |       |       |           |        |
|                      | Perihal :                          | TEST UM             | Sah       | Simpan                                 |                        | ×         |               |       |       |           |        |
|                      | No. Resit :<br>Jumlah Resit (RM) : | 5                   | 0.00      | Adakah Anda Past<br>Maklumat In?<br>Ya | i Ur 1 simpan<br>Tidak |           |               |       |       |           |        |
| Maklumat Bayaran Ter | imaan                              |                     |           |                                        |                        |           |               |       |       |           | ~      |
| Bil. Cara Bayaran    | No Dokumen                         | Tarikh              | Amaun(RM) | Bank                                   | Cawangan               | Jenis Kad | Terminal Id   | Padam |       |           |        |
| 1 TUNAI              |                                    |                     | 50.00     |                                        |                        |           |               | ×     |       |           |        |
|                      |                                    | Jumlah(RM):         |           | 50.00                                  |                        |           |               |       |       |           |        |
|                      |                                    |                     |           |                                        |                        |           | Simpan Sah Si | mpan  | Cetak | Batal Kos | ongkan |
|                      |                                    |                     |           |                                        |                        |           |               |       |       |           |        |

| Langkah | angkahTindak1Notifikasi Sah Simpan dipa1Ya |                    | Tindakan                          | Catatan |
|---------|--------------------------------------------|--------------------|-----------------------------------|---------|
|         | Notifikas                                  | si <b>Sah Si</b> i | <b>npan</b> dipaparkan. Klik pada |         |
| 1       | butang                                     | Ya                 |                                   |         |

|                                                         |                     |           | *                                    |                                          |           |               | $\equiv$ | 20    | - <u>-</u> |           |
|---------------------------------------------------------|---------------------|-----------|--------------------------------------|------------------------------------------|-----------|---------------|----------|-------|------------|-----------|
| Jenis Terimaan :                                        | TERIMAAN FAEDAH BON | зикик 🗸   |                                      |                                          |           |               |          |       |            |           |
| No. Sijil :                                             | TARA16102019-1.0    | ~         |                                      |                                          |           |               |          |       |            |           |
| ID Pelaburan :                                          | 19DBTP100300029     |           |                                      |                                          |           |               |          |       |            |           |
| Amaun Terimaan Wang Persekutuan (RM) :<br>Nama Pembauar | INVESTMENT D        | ERHAD     |                                      |                                          |           |               |          |       |            |           |
| Amaun Faedah (RM) :                                     | 50.00               | ENHAD     |                                      |                                          |           |               |          |       |            |           |
| Tarikh Resit :                                          | 16/03/2020          |           |                                      |                                          |           |               |          |       |            |           |
| Perihal :                                               | TEST UM             | Notifi    | kasi                                 |                                          | ×         |               |          |       |            |           |
| No. Resit :<br>Jumlah Resit (RM) :                      | 50                  |           | Rekod Telah Berj<br>No Resit: 20DBTI | aya Di Sah s<br>1<br>Di Sah s<br>1<br>Di |           |               |          |       |            |           |
| Maklumat Bayaran Terimaan                               |                     |           |                                      |                                          |           |               |          |       |            |           |
| Bil. Cara Bayaran No Dokumen                            | Tarikh              | Amaun(RM) | Bank                                 | Cawangan                                 | Jenis Kad | Terminal Id   | Padam    |       |            |           |
| 1 TUNAI                                                 |                     | 50.00     |                                      |                                          |           |               | ×        |       |            |           |
|                                                         | Jumlah(RM):         |           | 50.00                                |                                          |           |               |          |       |            |           |
|                                                         |                     |           |                                      |                                          |           | Simpan Sah Si | mpan     | Cetak | Batal      | Kosonakan |
|                                                         |                     |           |                                      |                                          |           |               |          |       |            |           |

| Langkah | Tindakan                                           | Catatan |
|---------|----------------------------------------------------|---------|
| 4       | Notifikasi <b>Rekod Telah Berjaya Disah Simpan</b> |         |
| T       | dipaparkan. Klik pada butang Ok                    |         |

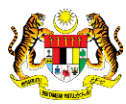

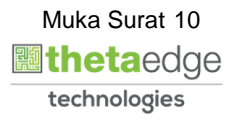

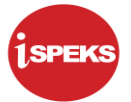

|      |                                                       |                                                         |                     |           | *     |          |           |                 |        | 2       |          |        |
|------|-------------------------------------------------------|---------------------------------------------------------|---------------------|-----------|-------|----------|-----------|-----------------|--------|---------|----------|--------|
|      |                                                       | Jenis Terimaan :                                        | TERIMAAN FAEDAH BON | / SUKUK 🗸 |       |          |           |                 |        |         |          |        |
|      |                                                       | No. Sijil :                                             | TARA16102019-1.0    | ~         |       |          |           |                 |        |         |          |        |
| à    | Amaun Terimaan Wang                                   | ID Pelaburan :<br>Persekutuan (RM) :<br>Nama Pembayar : | 19DBTP100300029     | BERHAD    |       |          |           |                 |        |         |          |        |
|      | Amaun Faedah (RM): 50.00<br>Tarikh Resit : 16/03/2020 |                                                         |                     |           |       |          |           |                 |        |         |          |        |
|      |                                                       | Permai :                                                | TEST UM             |           |       |          |           |                 |        |         |          |        |
|      |                                                       | No. Resit :<br>Jumlah Resit (RM) :                      | 20DBTR0500026<br>5  | 0.00      |       |          |           |                 |        |         |          |        |
| Mak  | lumat Bayaran Terimaa                                 | חנ                                                      |                     |           |       |          |           |                 |        |         |          |        |
| Bil. | Cara Bayaran                                          | No Dokumen                                              | Tarikh              | Amaun(RM) | Bank  | Cawangan | Jenis Kad | Terminal Id     |        |         |          |        |
| 1    | TUNAI                                                 |                                                         |                     | 50.00     |       |          |           |                 |        | 0       |          |        |
|      |                                                       |                                                         | Jumlah(RM):         |           | 50.00 |          |           |                 |        |         |          |        |
|      |                                                       |                                                         |                     |           |       |          |           | Simpan Sah Simp | an Cet | ak Bata | I Kosong | ikan 🖡 |
|      |                                                       |                                                         |                     |           |       |          |           |                 |        |         |          |        |

| Langkah | Ti                 | Catatan               |  |
|---------|--------------------|-----------------------|--|
| 1       | Klik pada butang c | untuk mencetak resit. |  |

19. Skrin laporan iSPEKS dipaparkan.

| Diterio | KERAJAAN NEG                                                                  | ERI PERAK DARU<br>Resit Rasmi<br>ASAL | JL RIDZUAN             | <b>(Kow.38E)</b><br>No Resit : 20D<br>Tarikh : 16/0 | BTR0500026<br>3/2020 |  |
|---------|-------------------------------------------------------------------------------|---------------------------------------|------------------------|-----------------------------------------------------|----------------------|--|
| No. Ka  | a daripada :<br>d Pengenalan/ No Daftar Perniagaan :                          |                                       |                        |                                                     |                      |  |
| Alama   | L NO. 10, CBD<br>LINGKARAN CYBER POINT BARAT, S<br>63000 CYBERJAYA, SELANGOR. |                                       |                        |                                                     |                      |  |
| Bil     | Perihal Terimaan                                                              | Cara bayaran                          | No Rujukan /<br>Tarikh | Kod Akaun                                           | Amaun (RM)           |  |
| 1       | TEST UM                                                                       | TUNAI                                 |                        | A0375406                                            | 50.00                |  |
|         |                                                                               |                                       |                        | Jumlah                                              | 50.00                |  |

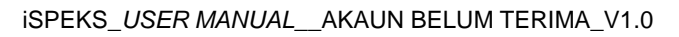

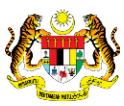

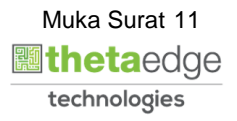

20. Skrin laporan iSPEKS dipaparkan.

| Diterin<br>No. Ka<br>Alamal                | na daripada :<br>ad Pengenalan No Daftar Perniagaan :<br>ti : No. 10, CBD<br>LINGKARAN CYBER POINT BARAT, S<br>63000 CYBERJAYA, SELANGOR.                                          | Resit Rasmi<br>ASAL                                     |                               | No Kesit : 200<br>Tarikh : 16/C | 81R0500026 |   |
|--------------------------------------------|----------------------------------------------------------------------------------------------------|---------------------------------------------------------|-------------------------------|---------------------------------|------------|---|
| ві                                         | Perihal Terimaan                                                                                                    | Cara bayaran                                            | No Rujukan /<br>Tarikh        | Kod Akaun                       | Amaun (RM) |   |
| 1                                          | TEST UM                                                                                                    | TUNAI                                                   |                               | A0375406                        | 50.00      | Ŭ |
|                                            |                                                                                                    | -                                                       | -                             | Jumlah                          | 50.00      |   |
| Ringgi<br>Catata<br>Jabata<br>PTJ<br>Pusat | it Malaysia : Lima Puluh Sahaja<br>an : NO. SIJIL : TARA16102019-1.0<br>an : PEJABAT KEWANGAN & PERB<br>: Pejabat Kewangan & Perbendah<br>Terimaan : 00400102 - Pejabat Kewangan & | ENDAHARAAN<br>araan (Bendahari I<br>I, Perbendaharaan ( | Vegeri)<br>(Bendahari Negeri) |                                 |            |   |

| Langkah | Tindakan                                        | Catatan |
|---------|-------------------------------------------------|---------|
| 1       | Resit Rasmi dipaparkan dan sedia untuk dicetak. |         |

## 21. Skrin iSPEKS-Utama dipaparkan.

|    |                                                                                                    |                                                                                                    | *                                   | 2 |   |          |
|----|----------------------------------------------------------------------------------------------------|----------------------------------------------------------------------------------------------------|-------------------------------------|---|---|----------|
| >> | Tanpa Bil                                                                                                    |                                                                                                    |                                     |   | 0 |          |
|    | Maklumat Induk                                                                                                    |                                                                                                    |                                     |   | 1 | <b>_</b> |
|    | Tahun Kewangan<br>Tarikh Urusniaga<br>Jabatan Penyedia<br>PTJ Penyedia                                                   | : 2020<br>: 16/03/2020<br>: 004000 - PEJABAT KEWANGAN & PERBENI<br>: 00400102 - Pejabat Kewangan & Perbendaha | )AHARAAN<br>raan (Bendahari Negeri) |   |   |          |
|    | Maklumat Terimaan                                                                                                    |                                                                                                    |                                     |   |   |          |
|    | Jenis Dokumen :                                                                                                    | auto                                                                                                    |                                     |   |   |          |
|    | Jenis Terimaan :                                                                                                    | Sila Pilih 🗸 🗸                                                                                                |                                     |   |   |          |
|    | No Rujukan Pendahuluan :                                                                                                 | Sila Pilih 🗸                                                                                                  |                                     |   |   |          |
|    | No. Rujukan :                                                                                                    | ~                                                                                                    |                                     |   |   |          |
|    | Pembekal :                                                                                                    | Sila Pilih 🗸 🗸                                                                                                |                                     |   |   |          |
|    | No Daftar Syarikat/ No Kp/ No Gaji/ No. Siri<br>Aset/ No.Kakitangan/ No. Akaun Pinjaman/ :<br>No. Pelaburan/ No. Kontrak |                                                                                                    |                                     |   |   |          |
|    | No. Daftar Syarikat/ No. Kp/ No. Rujukan _<br>Pembayar                                                                   |                                                                                                    |                                     |   |   |          |
|    | Pembukaan Akaun Subsidairi :                                                                                             | Sila Pilih 🗸                                                                                                  |                                     |   |   |          |
|    | No Subsidairi :                                                                                                    | Sila Pilih 🗸                                                                                                  |                                     |   |   |          |
|    |                                                                                                    |                                                                                                    |                                     |   |   |          |

| Langkah | Tindakan                                                                                            | Catatan |
|---------|----------------------------------------------------------------------------------------------------|---------|
| 1       | Tamat bagi proses Terimaan Faedah Bon / Sukuk.<br>Klik pada ikon <b>P</b> untuk <b>log keluar</b> . |         |

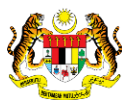

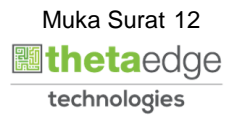